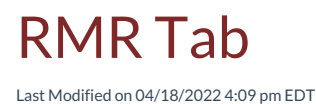

The RMR tab displays all active RMR for the customer.

## Show Cancelled RMR

Clicking on the toggle button labeled "Show Cancelled RMR", will display all active and cancelled RMR records.

## New RMR Button

Clicking on the New RMR button will open the RMR form to create a new RMR for the customer.

## **Generate Recurring Invoice**

Clicking this button opens a dialog box which allows users to create and post a recurring invoice for this one customer.

## **RMR** Hyperlink

Clicking on the RMR hyperlink will open the RMR record for viewing and editing.

| Current  | Total Balanc<br>\$ 82<br>C                                                        | ze Due Total 1<br>22.71 \$12<br>Austomer Aging    | AMR<br>20.00<br>61-90 Days - 91+                                                       |                      | Address<br>Phone<br>Cell<br>Email        | 45722 (<br>Plymou<br>(734) 2<br>(734) 2<br>(734) 2<br>emilyLv | Chandler<br>th, MI 48170<br>58-4646<br>58-3311<br>vood@gmail.        | com           | Sa<br>Last S<br>Delive<br>Delive | lesperson<br>Itatement<br>fault Term<br>ry Method<br>y RMR Inv | Dan Brown<br>Print                   |                                      |            |
|----------|-----------------------------------------------------------------------------------|---------------------------------------------------|----------------------------------------------------------------------------------------|----------------------|------------------------------------------|---------------------------------------------------------------|----------------------------------------------------------------------|---------------|----------------------------------|----------------------------------------------------------------|--------------------------------------|--------------------------------------|------------|
| xes C    | redits Sites/<br>2                                                                | VSystems P                                        | Work Orders 2                                                                          | Proposals<br>0       | Payments C                               | C/eCheci                                                      | k Notes<br>0                                                         | Contacts<br>2 | Documents                        | Archive                                                        | No Show (                            | eForms<br>Cancelled F                | En<br>IMR: |
| Invoice: | To Customer<br>stem: #9173-01 -                                                   | Burglar Alarm                                     |                                                                                        |                      |                                          |                                                               |                                                                      |               |                                  |                                                                |                                      |                                      |            |
|          | Billing: In Advar<br><u>11132</u><br><u>11135</u><br><u>11136</u><br><u>11137</u> | Monitoring<br>Maint Agr<br>Maint Agr<br>Radio Bac | Monitoring Services<br>Maintenance Agreen<br>Maintenance Agreen<br>Radio Backup Monito | nent<br>nent<br>ring | Monthly<br>Monthly<br>Monthly<br>Monthly | 5                                                             | 5/1/22, 1:00 P<br>5/1/22, 1:00 P<br>5/1/22, 9:00 /<br>5/1/22, 9:00 / | M M           |                                  |                                                                | \$35.0<br>\$21.0<br>\$14.0<br>\$25.0 | 0 \$35<br>0 \$21<br>0 \$14<br>0 \$25 | 00         |
|          | stem: #CCTV - C                                                                   | CTV                                               | Have backup Molitic                                                                    |                      | AND IL IN                                |                                                               |                                                                      |               |                                  |                                                                | 925.0                                | 920                                  |            |